## Kurzanleitung für die ASciNA-Einreichungen

Die allgemeinen Grundlagen zur elektronischen Antragstellung finden Sie im <u>Handbuch zur</u> elektronischen Antragstellung – elane.

Um eine ASciNA-Einreichung über elane durchführen zu können muss vorab ein "Konto" angelegt werden.

Nach Erstellung eines "elane-Kontos" gehen Sie bitte folgendermaßen vor:

Melden Sie sich im System an.

| Startseite                                                                                    |                                                                                                    |                                                                                                    |  |  |  |
|-----------------------------------------------------------------------------------------------|----------------------------------------------------------------------------------------------------|----------------------------------------------------------------------------------------------------|--|--|--|
| Suche                                                                                         | Herzlich willkommen bei elane, dem elektronischen<br>Antragsportal des FWF!                                                                                                    | Verfügbare Förderungskategorien:                                                                                                    |  |  |  |
| HILFE<br>■ Kurzanleitung<br>■ FAQ<br>FST-PORTAL<br>■ Information<br>■ Erklärung<br>■ Formular | Auf dieser Seite haben Sie die Möglichkeit, Anträge beim FWF elektronisch einzureichen. Bitte beachten Sie, dass elane vorläufig ausschließlich für die unter "Verfügbare Förderungskategorien" genannten Förderungskategorien verfügbar ist. Eine Erweiterung um weitere Förderkategorien ist in Planung.         Sollten Sie noch keine Zugangsdaten haben, registrieren Sie sich bitte.         Die Einreichung und der Vertragsabschluss für bestimmte Förderungsprogramme erfolgt bereits durch die Forschungsstätten. Die Anlage des Forschungsantrages für diese Programme durch die KoordinatorInnen erfolgt ebenfalls im elane. Nach erfolgter Zuordnung des Forschungsantrages zur Forschungsstätte bekommt diese einen entsprechenden Hinweis und kann den Einreichprozess starten.         Wenn Sie bereits registriert sind, können Sie sich hier anmelden:         Anmelden         Passwort vergessen? | <ul> <li>Einzelprojekte - P</li> <li>I-Konzeptantrag - IK</li> <li>Internationale Projekte - I</li> <li>START-Programm - Y</li> <li>Schrödinger-Programm - J</li> <li>Richter-Programm (inkl. Richter-<br/>PEEK) - V</li> <li>Programm Klinische Forschung<br/>(KLIF) - KLI</li> <li>Quantenforschung und -technologie</li> <li>Q</li> <li>PEEK - AR</li> <li>Top Citizen Science - TCS</li> <li>Anbahnung Joint Seminar - AJS</li> <li>Dienstleistungen - DL</li> <li>Wissenschaftskommunikations-<br/>Programm - WKP</li> <li>Konzeptphase SFB - G</li> <li>doc.fund - DOC</li> <li>Konzepte Forschungsgruppen -<br/>KFG</li> <li>1000 Ideen Programm - TAI</li> <li>doc.funds.connect - DFH</li> <li>ESPRIT-Programm - ESP</li> <li>Cluster of Excellence - Letter of<br/>Intent - ECL</li> </ul> |  |  |  |
|                                                                                               | Sie haben noch kein Konto? » zur Registrierung                                                                                                    | Referierte Publikationen - PUR     Clusters od Excellence -     Konzeptantrag - ECC                                                                                                    |  |  |  |

Nach erfolgter Anmeldung sehen Sie auf der rechten Seite verschiedene Navigationspunkte. Für die ASciNA-Einreichung wählen Sie bitte "Anträge ad personem" aus.

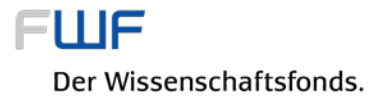

## Neuigkeiten Archiv

Anträge ad personam

Anträge PROFI

Kontodaten ändern

Suche

HILFE

FAQ

FST-PORTAL

Information

Formular

## Drücken Sie auf den Button "Neuer Antrag". Es erscheint folgende Eingabemaske:

| Neuigkeiten Archiv                                                  | Antragserfassung                                                                                                    |  |  |  |  |
|---------------------------------------------------------------------|----------------------------------------------------------------------------------------------------|--|--|--|--|
| Anträge ad personam<br>Anträge PROFI                                | <ul> <li>Wenn die Beantragung f ür eine bestimmte Ausschreibung erfolgen<br/>soll, w ählen sie diese bitte im nachfolgenden Dropdown-Men ü aus.</li> <li>Eine nachtr</li></ul>                                                                                                    |  |  |  |  |
| Kontodaten ändern                                                   |                                                                                                    |  |  |  |  |
| Suche                                                               | Wenn die Beantragung im Rahmen der Initiative Quantum Austria<br>erfolgen soll, wählen sie diese bitte im nachfolgenden Dropdown-Menü<br>aus. Bitte beachten Sie, dass in diesem Fall neben den für die<br>Einreichung der im gewählten Programm notwendigen Unterlagen<br>ergänzend ein programmspezifischer Anhang mit Ausführungen zum<br>erwarteten Beitrag des Projektes auf dem Gebiet der<br>Quantenforschung und Quantentechnologie hochzuladen ist. |  |  |  |  |
| HILFE<br>HILFE<br>Hurzanleitung<br>FAQ<br>FST-PORTAL<br>Hoformation |                                                                                                    |  |  |  |  |
| <ul> <li>■ Erklärung</li> <li>■ Formular</li> </ul>                 | Antragserfassung                                                                                                    |  |  |  |  |
|                                                                     | Titel * (max. 60 Zeichen inkl. Leerzeichen)                                                                                                    |  |  |  |  |
|                                                                     | Ausschreibung ASciNA 2021 🛞 🔻                                                                                                    |  |  |  |  |
|                                                                     | Speichern                                                                                                    |  |  |  |  |

Bei Förderungskategorie suchen Sie bitte aus dem Pull-Down-Menü die Kategorie **DL-Dienstleistungen** aus, geben den Titel der Publikation ein und wählen bei Ausschreibung: AsciNA 2022 aus. Im nächsten Schritt öffnet sich ein Fenster mit dem Antragsformular und der Möglichkeit die Anhänge hinaufzuladen.

| Neuigkeiten Archiv                                                                  | Formulare zu Das ist ein Test                                                     |                  |                 |                |  |  |
|-------------------------------------------------------------------------------------|-----------------------------------------------------------------------------------|------------------|-----------------|----------------|--|--|
| Anträge ad personam                                                                 | Beschreibung                                                                      | Status           | Letzte Änderung | Notizen        |  |  |
| Anträge PROFI                                                                       | Antragsformular *                                                                 | neu              |                 |                |  |  |
| Kontodaten ändern                                                                   | Anhänge                                                                           |                  |                 |                |  |  |
| Suche                                                                               | Beschreibung                                                                      | Anhang           | Letzte Änderung | Notizen        |  |  |
| HILFE<br>Kurzanleitung<br>FAQ<br>FST-PORTAL<br>Information<br>Frklärung<br>Formular | Publikation * Abstract * Lebenslauf * Erklärung * Allg. Anhang Anhänge hinzufügen | <b>•</b>         |                 |                |  |  |
|                                                                                     | Erstelle PDF-Entwurf                                                              | Antrag abschließ | len             | Antrag löschen |  |  |

Bitte füllen Sie das Antragsformular aus und laden die entsprechenden Dateien laut Antragsrichtlinien (Achtung auf die Dateinamen) hoch.

Wenn alles eingegeben und hochgeladen ist, schließen Sie den Antrag ab, Sie können dann den Antrag (Antragsformular und den Nachweis der hochgeladenen Dateien) herunterladen.

| Neuigkeiten Archiv                                                                  | Dokumente zu ssss                                                                                                    |                                      |                  |                      |  |  |  |
|-------------------------------------------------------------------------------------|----------------------------------------------------------------------------------------------------|--------------------------------------|------------------|----------------------|--|--|--|
| Anträge ad personam                                                                 | Dienstleistunge                                                                                                    | n 54419                              | ferti            | g erfasst            |  |  |  |
| Anträge PROFI                                                                       | Der Antrag wurde erfolgreich abgesendet. Bitte übermitteln Sie das unterschriebene Deckblatt an den FWF. Nach dem<br>Einlangen des Deckblatts beim FWF erhalten Sie per E-Mail oder Post eine Antragsbestätigung. Für referierte Publikationen<br>(PUR) und A <mark>SciNA Anträge ist keine Übermittlung des Deckblatts notwendig</mark> |                                      |                  |                      |  |  |  |
| Kontodaten ändern                                                                   |                                                                                                    |                                      |                  |                      |  |  |  |
| Suche                                                                               |                                                                                                    |                                      |                  | Antrag herunterladen |  |  |  |
|                                                                                     |                                                                                                    |                                      |                  |                      |  |  |  |
| HILFE<br>Kurzanleitung<br>FAQ<br>FST-PORTAL<br>Information<br>Frklärung<br>Formular | Anhänge                                                                                                    |                                      |                  |                      |  |  |  |
|                                                                                     | Beschreibung                                                                                                    | Anhang                               | Letzte Änderung  | Notizen              |  |  |  |
|                                                                                     | Publikation *                                                                                                    | Anleitung_Barrierefreiheit.pdf       | 21.01.2022 10:33 |                      |  |  |  |
|                                                                                     | Abstract *                                                                                                    | 2021_Weiss_Preis_Antraege.pdf        | 21.01.2022 10:38 |                      |  |  |  |
|                                                                                     | Lebenslauf *                                                                                                    | CV_GErit.docx                        | 21.01.2022 10:38 |                      |  |  |  |
|                                                                                     | Erklärung *                                                                                                    | Corona_Aufklaerungs_Dokumentationsbo | 21.01.2022 10:37 |                      |  |  |  |

Es ist nicht notwendig diese PDF-Datei an den FWF zu übermitteln.

Anträge Ad Personam » Formulare zu ssss